## Staff Demographic changes in Infinite Campus:

From Teacher Instruction view: In the "New Look"

| Instruction           | >             | Request Demographic Upda                                                                                                    | te                     |                      |                                                    |  |  |  |  |
|-----------------------|---------------|----------------------------------------------------------------------------------------------------|------------------------|----------------------|----------------------------------------------------|--|--|--|--|
| Student Information   | >             | Person Information                                                                                                    | Î                      |                      |                                                    |  |  |  |  |
| Attendance Office     | <b>.</b>      | Read Only (Create an update request to change data) ALL Person Information must be updated on the Identities tab. Parson ID 21008 |                        |                      |                                                    |  |  |  |  |
| Behavior Office       | <b>`</b>      |                                                                                                    |                        |                      |                                                    |  |  |  |  |
| Census                | <b>`</b>      | Communication                                                                                                    | Payments               | My Data              | Settings                                           |  |  |  |  |
| Communication         | >             | Message Center                                                                                                    | My Accounts<br>My Cart | My Demographics      | Account Settings<br>Password and Security Settings |  |  |  |  |
| Employee Self Service | <b>,</b>      | Notification History                                                                                                    |                        | My Household/Address |                                                    |  |  |  |  |
| Fees                  | • •           |                                                                                                    |                        |                      |                                                    |  |  |  |  |
| Grading & Standards   | <b>&gt;</b>   | -                                                                                                    |                        |                      |                                                    |  |  |  |  |
| My Account            | <b>&gt;</b> . | Reports<br>Access Log                                                                                                    |                        |                      |                                                    |  |  |  |  |

My Account>My Demographics—these changes will be pushed and will be approved and processed.

## Secretarial and Support Staff View:

| Search Campus Tools   |                    |                                                               |                  |               |                |                      |  |  |  |  |
|-----------------------|--------------------|---------------------------------------------------------------|------------------|---------------|----------------|----------------------|--|--|--|--|
|                       |                    | My Demographics                                               | s My Assignments | My Employment | My Credentials | My Household/Address |  |  |  |  |
| Employee Self Service |                    | Request Demog                                                 | graphic Update   |               |                |                      |  |  |  |  |
| Help Desk             |                    |                                                               |                  |               |                |                      |  |  |  |  |
| MHASD                 | Person Information |                                                               |                  |               |                |                      |  |  |  |  |
| Student Information   |                    |                                                               |                  |               |                |                      |  |  |  |  |
| ✓ Census              |                    | ALL Person Information must be updated on the Identities tab. |                  |               |                |                      |  |  |  |  |
| My Data               |                    | PersonID                                                      | 7814             |               |                |                      |  |  |  |  |
| iny butu              |                    | *Last Name                                                    | *First Name      | Middle Name   | Suffix         |                      |  |  |  |  |

Request Demographic Update, make the email, cell number, or texting option changes and submit—the changes will be processed through and changed in Infinite Campus.